## Computing

## Wie ändere ich im Betriebssystem Raspbian das Passwort?

- Die können Sie im Konfigurationswerkzeug bewerkstelligen.
- Klicken Sie mit der Maus oben auf das Symbol **LXTerminal** (das Symbol sieht aus wie eine **Kommandozeile** oder **Konsole**).
- Geben Sie den Befehl sudo raspi-config ein und bestätigen Sie mit der Enter-Taste.
- Wählen Sie den Menü-Punkt **1 Change User Password** aus und bestätigen Sie mit **Enter**.
- Bestätigen Sie den **Ok**-Button mit **Enter**.
- Geben Sie das neue Passwort ein und bestätigen Sie mit Enter.
- Geben Sie das neue Passwort erneut ein und bestätigen Sie mit Enter.
- Bestätigen Sie den **Ok**-Button mit **Enter**.
- Das Passwort wurde nun **geändert**.

Eindeutige ID: #1581 Verfasser: Christian Steiner Letzte Änderung: 2017-05-05 23:36